## Technische Kurzanleitung: (Beachten Sie bitte auch die Hinweise im Merkblatt)

## Allgemeines

| Registrieren                                                                                                    | Geeignete Stellen suchen                                                                                                    | Bewerbung                                                                                                    |
|----------------------------------------------------------------------------------------------------|----------------------------------------------------------------------------------------------------|----------------------------------------------------------------------------------------------------|
| Zunächst müssen Sie sich als Benutzer registrieren.<br>Der <b>Benutzername</b> ist frei wählbar, muss aber<br>mindestens 6 Stellen lang sein.<br>Die Angaben von Nachname, Vorname,<br>Geburtsdatum, Geschlecht, und E-Mail-Adresse<br>sind Pflichtfelder, nur bei vollständiger Angabe ist<br>eine Registrierung möglich.<br>Nachdem die Daten eingetragen sind erhalten Sie<br>umgehend Ihr <b>Kennwort</b> an die eingetragene E-<br>Mail -Adresse. | Für die <b>Stellenauswahl</b> gibt es zwei Möglichkeiten:<br>Sie können sich alle Stellen entsprechend Ihrer<br>Ausbildung in anzugebenden <b>Regionen</b> (Bereiche,<br>Landkreise) anzeigen lassen oder aus der<br>Stellenliste <b>einzelne Stellen</b> auswählen.<br>Eine der beiden Möglichkeiten müssen Sie nutzen;<br>Sie können auch beide Möglichkeiten miteinander<br>verbinden.<br>Mit "zum Speichern" bestätigen Sie die von Ihnen<br>gewählte Stellenauswahl. | <ul> <li>Wichtig:</li> <li>Ihre Bewerbung bzw. Änderung wird erst dann wirksam, wenn Sie nach dem Eintragen der Daten den Button Bewerbung anklicken.</li> <li>Nach Eingang Ihrer Bewerbung bei einem Regionalen Landesamt für Schule und Bildung werden Ihre Angaben überprüft und für das laufende Verfahren freigegeben.</li> <li>Über die Freigabe erhalten Sie per E-Mail Kenntnis.</li> <li>Sollte Sie Ihre Bewerbung nicht innerhalb von 7 Tagen bei dem Regionalen Landesamt für Schule und Bildung einreichen, werden Ihre Daten gelöscht.</li> </ul> |

## Besondere Hinweise für Erstbewerber

| Erstbewerber müssen zunächst ihre persönlichen Daten eintragen und | Nun können Sie Ihre Bewerbung um Stellenwünsche ergänzen. |
|--------------------------------------------------------------------|-----------------------------------------------------------|
| Angaben zu ihrer Lehramtsausbildung machen.                        |                                                           |
|                                                                    |                                                           |

## Besondere Hinweise für Wiederbewerber

| Zunächst müssen Sie registriert sein. Dann können Sie sich mit Ihrem         | Nun können Sie Ihre Bewerbung ändern und ergänzen (z.B. durch <b>einzelne</b>  |
|------------------------------------------------------------------------------|--------------------------------------------------------------------------------|
| Benutzername und Kennwort anmelden. Sie müssen danach ihre <b>Schlüssel-</b> | Stellen).                                                                      |
| <b>Nr.</b> (diese ist Ihnen im Anschreiben mitgeteilt worden) angeben.       | Diese werden, nachdem Sie den Button <b>Bewerbung</b> angeklickt haben, direkt |
| Ihre gespeicherten Daten werden nun angezeigt.                               | in das Verfahren übernommen.                                                   |